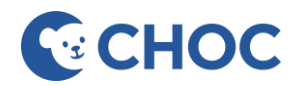

## **Options for Launching Quick Connect:**

1. Go to PACS VDI, open Community Shortcuts folder, click on **Quick Connect** shortcut.

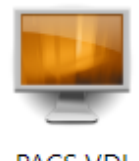

PACS VDI

2. Enter the URL in Edge browser <u>https://choc.avizia.com.</u>

### **Accessing Quick Connect:**

HIGHLY RECOMMENDED to mitigate technical issues. 1. Open CHOC Apps, search Quick Connect

TIP: Save Quick Connect as a Favorite.

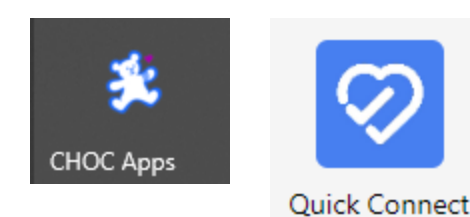

Click on Single Sign On to take you to the Quick Connect Dashboard.

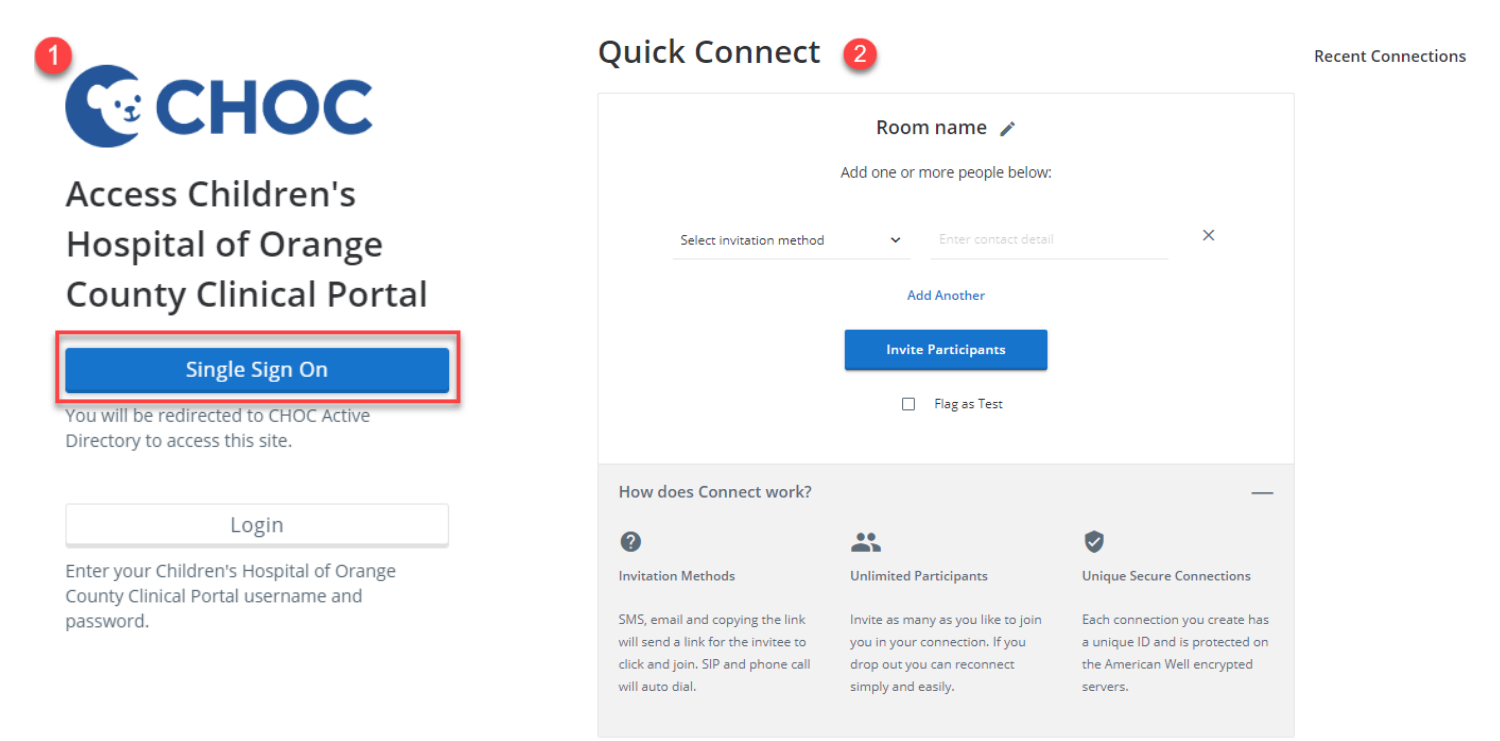

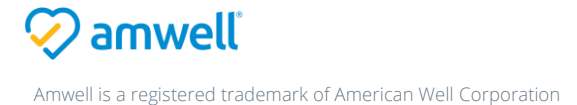

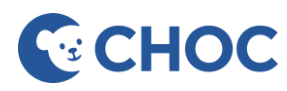

**Recent Connections** 

#### Click on Select invitation method to open the drop-down menu, select Endpoints.

## Quick Connect ( 3)

| -        | -                     |                      |                                              |                                                        |
|----------|-----------------------|----------------------|----------------------------------------------|--------------------------------------------------------|
|          | Re<br>Add one         |                      | Previous<br>connections will<br>appear here. |                                                        |
|          |                       |                      |                                              | Do not select                                          |
|          | Directory             | Enter contact detail | ×                                            | Enter Room to rejoin an                                |
| <b>~</b> | Email Invitation      | Add Another          |                                              | endpoint. It is not<br>compatible with<br>the endpoint |
|          | Endpoints             |                      |                                              |                                                        |
|          | Interpreter Services  | te Participants      |                                              | workflow.                                              |
| C.       | Phone Call            | ] Flag as Test       |                                              |                                                        |
| 2        | SIP Call              |                      |                                              |                                                        |
| How does | Text (SMS) Invitation |                      | _                                            |                                                        |
|          |                       |                      |                                              |                                                        |

Click on All Facilities to open the drop-down menu. Select the hospital to connect to.

| Quick Connect    | 4                                            |                                |   |                                                                                            |
|------------------|----------------------------------------------|--------------------------------|---|--------------------------------------------------------------------------------------------|
|                  | Room name 🖍<br>Add one or more people below: |                                |   |                                                                                            |
| <b>Endpoints</b> | ~                                            | All Facilities (1)             | × |                                                                                            |
| Search           |                                              | St. Francis Medical Center (1) |   |                                                                                            |
|                  | Ad                                           | d Another 6                    |   |                                                                                            |
| Search 5         | Invite                                       | Participants                   | ~ | 5. Click in the <b>Search</b> field<br>and select the hospital from<br>the drop-down menu. |
| St. Francis NICU |                                              |                                |   | 6. Select Invite Participants.                                                             |

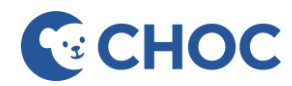

7. The invitation will be sent to the hospital. Click on the Join Room Now button to enter the session.

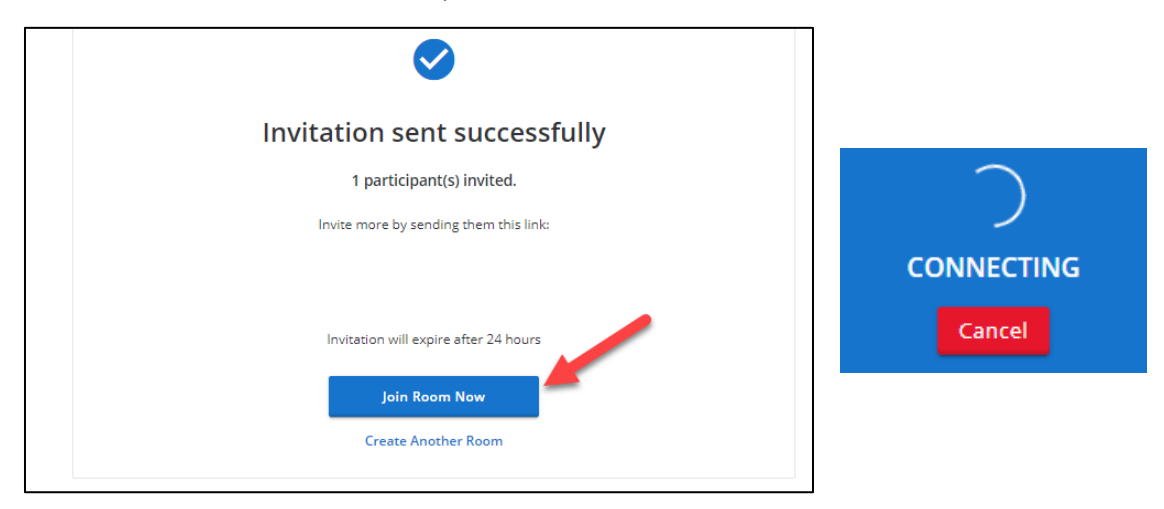

The iPad will ring at the requested location. The hospital will answer by Accepting the call.

## In the Visit

Camera controls and video conferencing buttons

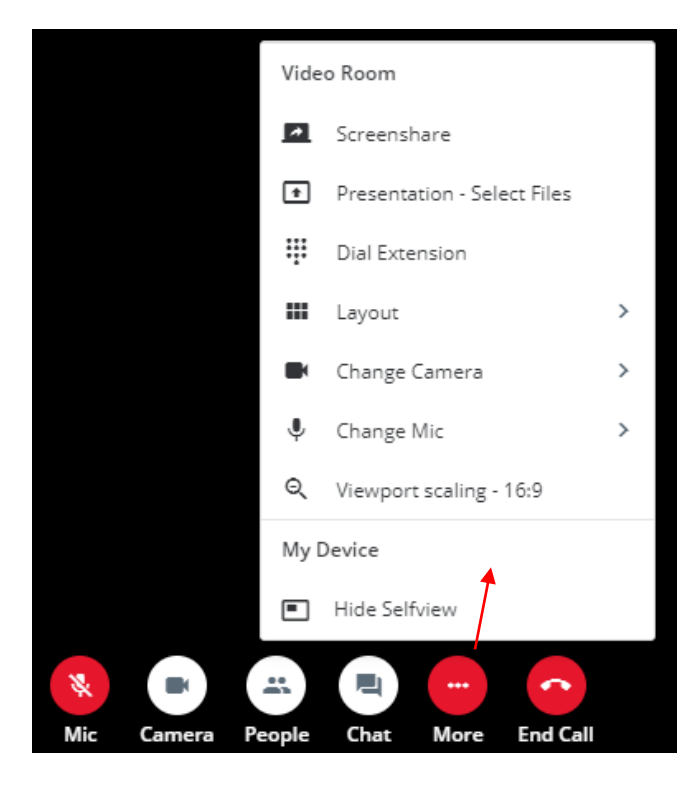

**Presentation – Select Files** – Open a document, report, lab, etc. from your computer's saved files.

**Dial Extension** – Not needed in provider workflow.

**Layout** – switch the layout of participants' videos when there are more than two participants in the session.

**Change Camera** – switch camera inputs, for example an integrated camera to an external plug-in camera.

**Change Mic** – switch microphone inputs.

**Viewport scaling – 16:9** - adjust the scale of participant's video.

**People** – invite CHOC Language Line Interpreter and participants.

**Chat** – only available between users using Quick Connect via the web browser or invited as an extra participant. The endpoint CANNOT receive chats.

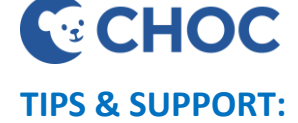

- 1. Disconnected from a visit. How to rejoin the endpoint?
  - Select Create Another Room, select endpoint location and Invite Participants.
  - Do **NOT** select Join Room Now or Enter Room under Recent Connections, as these workflows are not compatible with connecting to an endpoint.
- 2. Can Quick Connect be accessed on a mobile device?
  - YES. Download the Quick Connect App, AW Touchpoint, on the Apple App Store or Google Play Store.

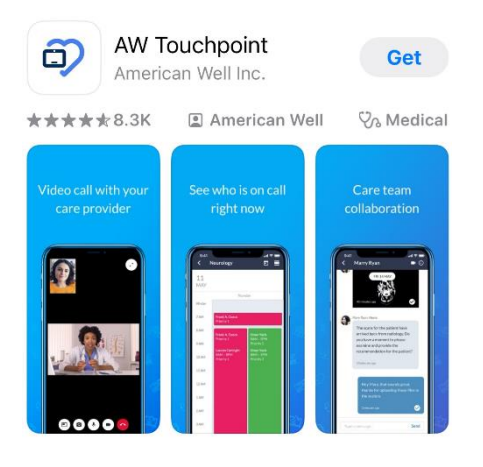

a. Follow the prompts to authenticate your mobile

# Welcome

Click on Provider Log In

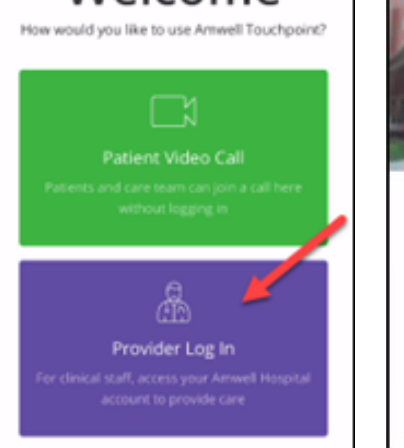

Community Access PIN: 1146

**Provider Log In** 

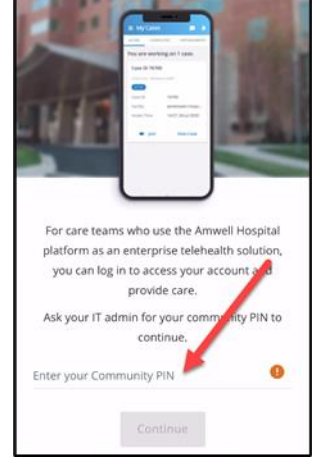

device on CHOC's VMConnector to enable SSO (Single Sign On) capabilities. One time process.

After the first-time login, you will see the Review My Profile button. Tap the button to go directly into your profile to complete. To access Quick Connect, tap the 3-line menu icon on the top left and select the menu item.

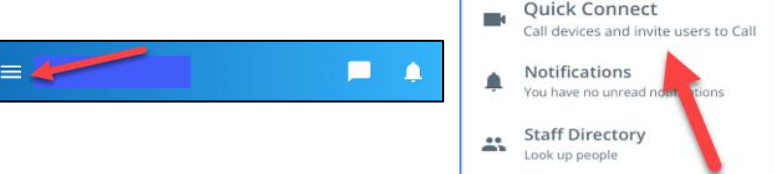

- 3. Inviting a provider or participant?
  - For a participant joining via SMS or Email and using a mobile device, downloading the Quick Connect app is **highly recommended** to minimize technical issues.
- 4. Support

amwell

- Contact the CHOC Help Desk 714-509-4457.
- Select the wrench on the upper right of the dashboard to access the Quick Connect guide sheet.

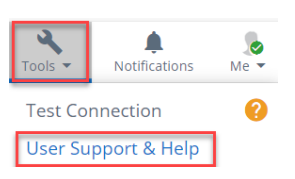